## Руководство пользователя для ЭКЗАМЕНУЕМОГО по прохождению экзамена в программе «Прием экзаменов Web. Гостехнадзор 2.1.6»

Система «Прием экзаменов Web. Гостехнадзор 2.1.6» предназначена для подготовки к экзамену и приема экзамена у кандидатов на получение удостоверения тракториста-машиниста (тракториста) на право управления самоходными машинами.

Работа с приложением разделена для администратора и учащегося. В данном руководстве описан порядок работы учащегося при прохождении экзамена. Порядок работы для администратора описан в отдельном руководстве.

Для подключения к экзамену, учащемуся достаточно ввести только «Код для экзамена» который будет сформирован и выдан перед началом экзамена.

| 🔅 ГОСТЕХНАДЗОР ЭКЗАМЕН                                                                                          | ВЕРСИЯ: 2.1.6         |
|----------------------------------------------------------------------------------------------------|-----------------------|
| Вход                                                                                                    |                       |
| Код для экзамена/Логин<br>                                                                                      |                       |
| <u>Пройти без регистрации</u><br>Без регистрации вы не сможете просмотреть<br>пройденные и непройденные билеты. |                       |
|                                                                                                    | Версия билетов: 1.1.8 |

После ввода «Кода для экзамена» выходит окно с ожиданием начала экзамена. Вы не сможете начать экзамен, до тех пор пока инспектор/преподаватель на своем рабочем месте не запустят прохождение экзамена.

| ٢ | Экзамен |                           | 🙆 Яковлев А. П. | выход |
|---|---------|---------------------------|-----------------|-------|
|   |         |                           |                 |       |
|   |         | Ожидайте начала экзамена. |                 |       |
|   |         |                           |                 |       |
|   |         |                           |                 |       |
|   |         |                           |                 |       |

После начала экзамена инспектором/преподавателем, происходит переход в меню выбора типа экзамена, по которому экзаменуемый допущен к сдаче.

| 🔅 Экзамен                 |                                |                            | 🔗 Яковлев А. П. | выход |
|---------------------------|--------------------------------|----------------------------|-----------------|-------|
|                           | Выбери                         | те экзамен                 |                 |       |
| Проведение экзамена       |                                |                            |                 |       |
|                           |                                |                            |                 |       |
| AI                        | All                            | пдд                        |                 |       |
| 5 вопросов                | 5 вопросов<br>—                | 20 вопросов                |                 |       |
| Время экзамена<br>5 минут | Время экзамена<br>5 минут<br>— | Время экзамена<br>20 минут |                 |       |
| ПРОЙТИ                    | ПРОЙТИ                         | ПРОЙТИ                     |                 |       |
|                           |                                |                            |                 |       |
|                           |                                |                            |                 |       |
|                           |                                |                            |                 |       |

Экзамен начинается при нажатии на кнопку

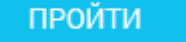

Кнопка «Выход» вернёт на страницу авторизации.

На синей панели сверху можно видеть номер вопроса, категорию типа экзамена, оставшееся время и кнопку «Завершить экзамен» для досрочного завершения теста. Можно переключаться между вопросами с помощью стрелок справа и слева от номера вопроса.

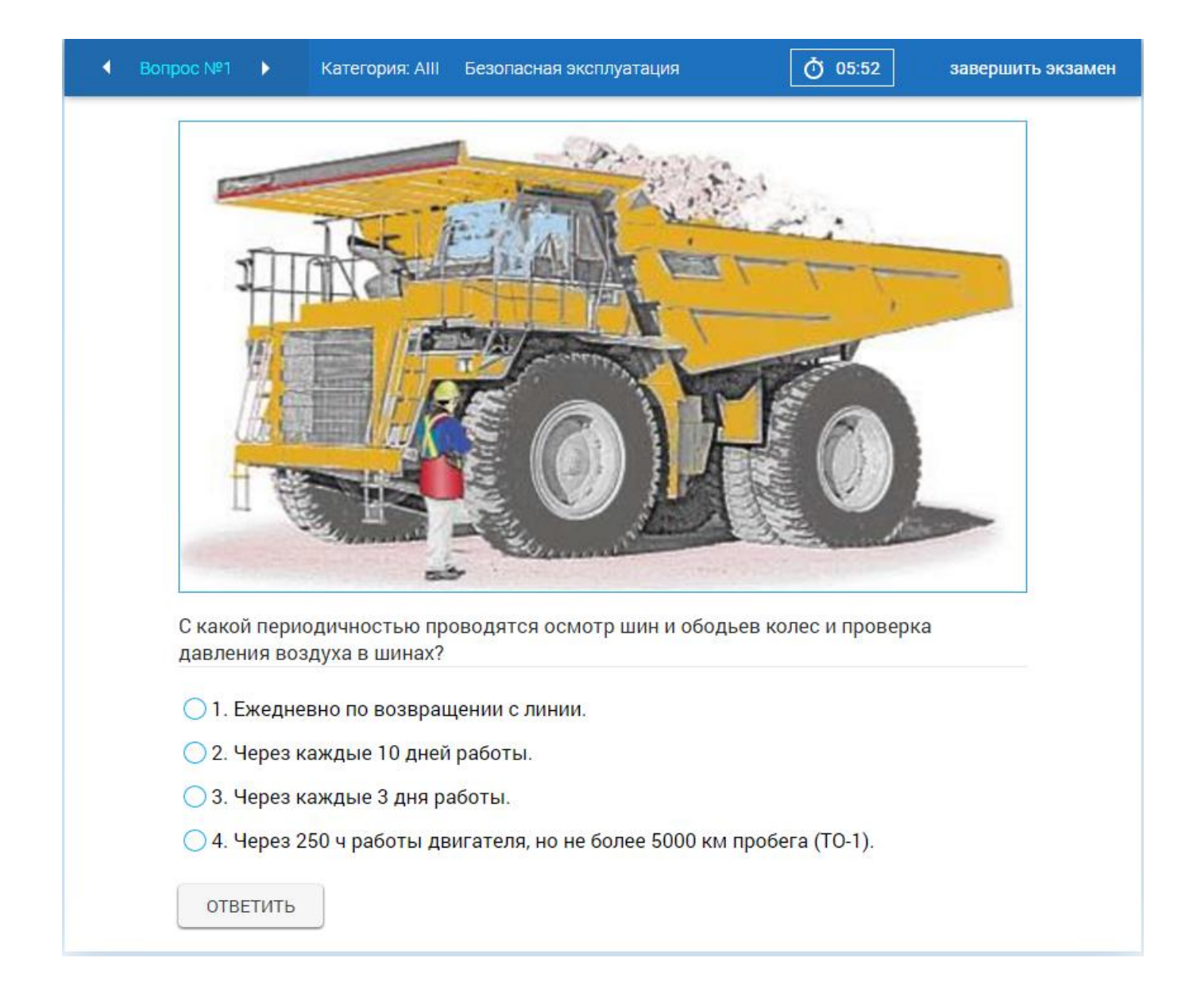

Если время экзамена вышло, то экзамен завершается независимо от того, на все ли вопросы были выбраны варианты ответа.

Для ответа на вопрос нужно отметить один из предложенных вариантов ответов и нажать на

ответить

| • | Вопрос №2 🕨                                        | <u>ڻ</u> 02:13                                                                       | завершить экзамен |
|---|----------------------------------------------------|--------------------------------------------------------------------------------------|-------------------|
|   | Разрешается<br>неработающе                         | пи движение на внедорожном мототранспортном средстве при<br>м аварийном выключателе? |                   |
|   | 🔵 1. Разреша                                       | ется.                                                                                |                   |
|   | <ul> <li>2. Запреща</li> <li>3. Разреша</li> </ul> | иется.<br>нется, если нет возможности привести его в работоспособное сос             | стояние.          |
|   | ОТВЕТИТЬ                                           | ]                                                                                    |                   |

После ответа на последний вопрос появляется сообщение, предлагающее закончить экзамен.

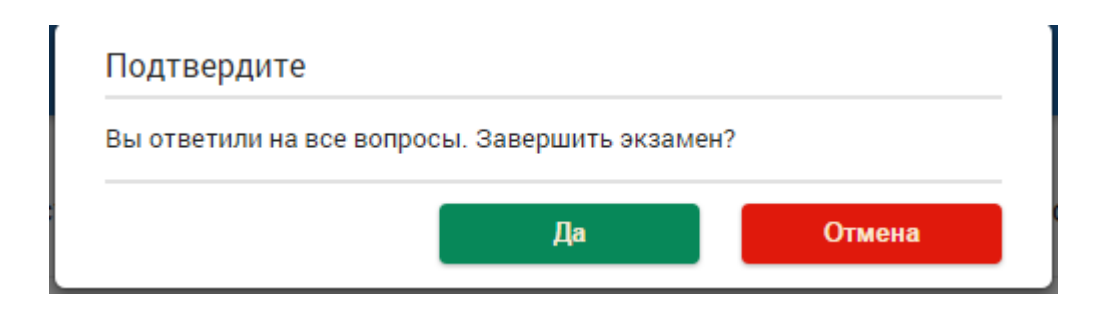

Можно завершить тест или нажать отмена, чтобы изменить уже выбранные варианты ответов. Во втором случае экзамен будет завершён при нажатии на кнопку «Завершить экзамен» или по истечении времени.

|                  | Экзамен завершен |
|------------------|------------------|
| СПИСОК ЭКЗАМЕНОВ |                  |

## СПИСОК ЭКЗАМЕНОВ

При нажатии на кнопку происходит переход на начальную страницу режима прохождения экзаменов. Когда проведены все экзамены, назначенные экзаменуемому, отображаются результаты.

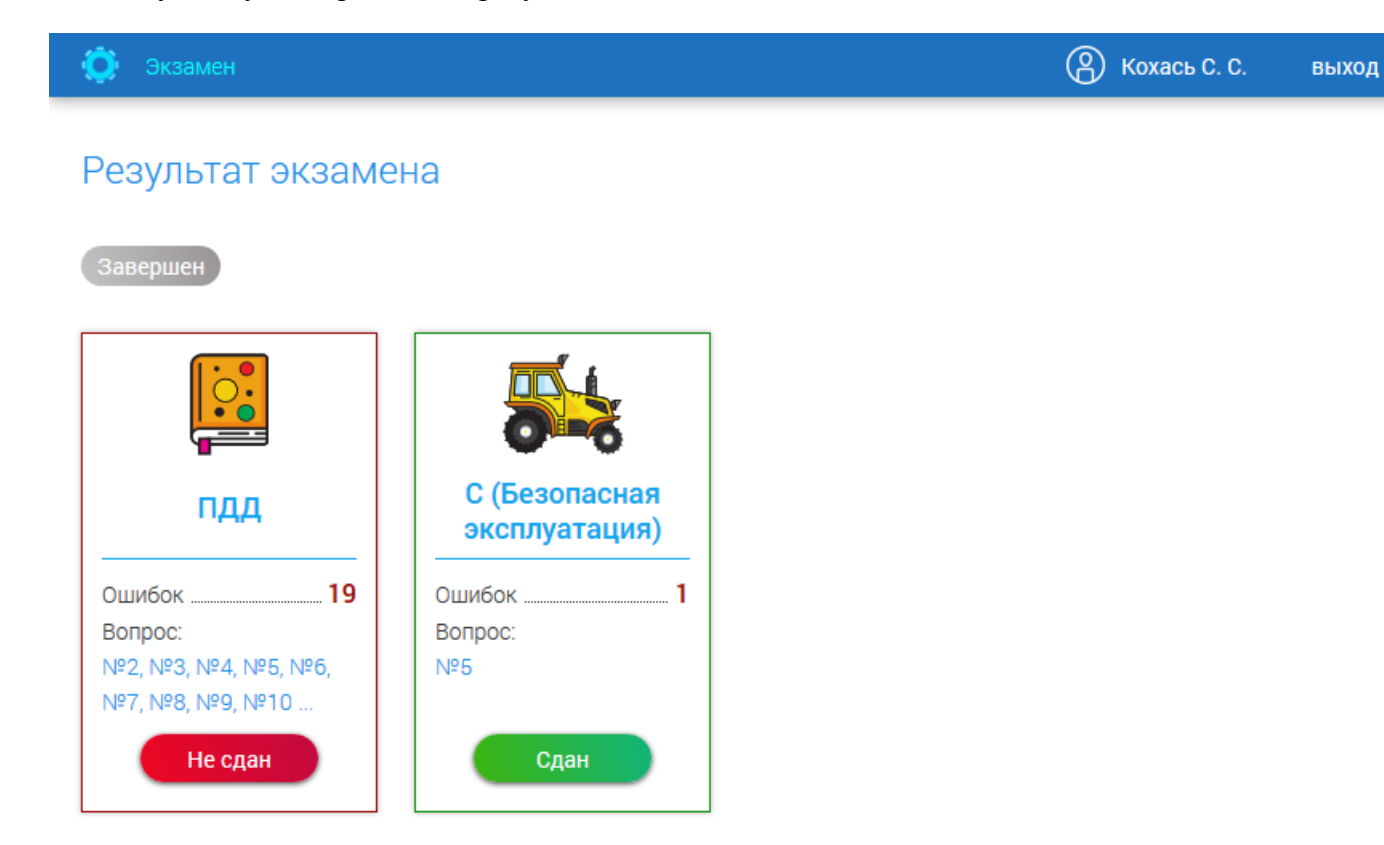